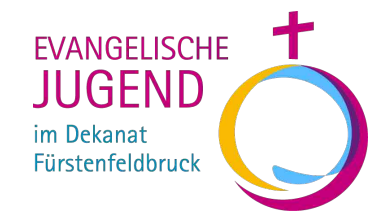

# Microsoft Teams

Richtlinien und Kurzanleitung

Stand: März 2020

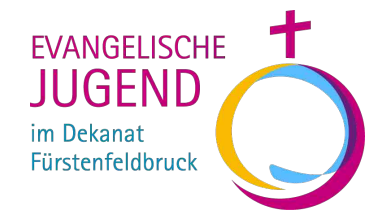

## A. Quick-Guide und Richtlinien

### Quick-Guide Microsoft Teams

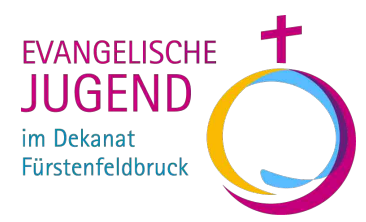

#### Was ist MS Teams?

Eine App für den Austausch zwischen Jugendlichen/Hauptamtlichen. Erstelle Chats, Teams & Kanäle, plane Besprechungen und halte Videokonferenzen ab.

#### Wie erhalte ich Zugang?

Fülle folgendes Online Formular aus und erhalte im Anschluss Deine Zugangsdaten:

https://forms.office.com/Pages/ResponsePage.aspx?id=V 0BPzrEqWkatcR7sIeJg6cnBDZx5zc1Bs--ZYmf9rBUMUdNWVdSWFk2VjFQVVFYUTJZNTczMjIMUS4

#### MS Teams ist geeignet für?

die Jugend (z.B. Mitarbeiterkreis, Jugendausschuss, SommerfreizeitenTeam, KinderaktionstagTeam) die Hauptamtlichen der Jugendarbeit, Pfarrer innen

#### Wie finde ich mich zurecht?

Beachte die Richtlinien sowie die Erklärungen in dieser Anleitung. Wie MS Teams grundlegend funktioniert, wird hier von uns in einem Video erklärt: <u>http://johannespauli.de/ej/MS%20Teams%20Einführung.html</u>

#### <u>u</u>

#### Welche App muss ich downloaden?

Android: <u>https://play.google.com/store/apps/details?id=com.microsoft.teams&hl=de</u> IOS: <u>https://apps.apple.com/de/app/microsoft-teams/id1113153706</u> Laptop: <u>https://teams.microsoft.com/downloads</u> Browser Version: <u>https://teams.microsoft.com/</u>

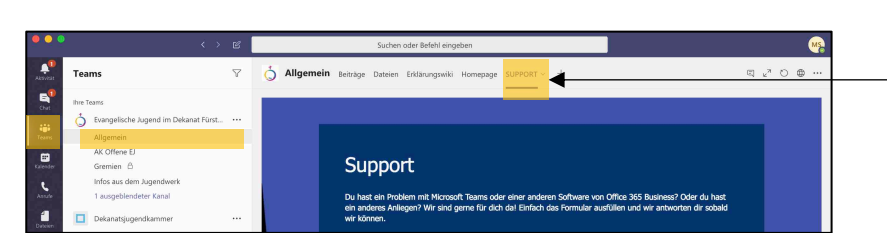

#### Bei Fragen wende ich mich an? support@ej-ffb.org

oder innerhalb der App, im Team "Evangelische Jugend im Dekanat Fürstenfeldbruck", im Kanal "Allgemein" unter der Registerkarte "SUPPORT".

Das Supporteam besteht aus Mitgliedern der Dekanatsjugendkammer.

### Teams der Gemeinden – sind bereits erstellt!

EVANGELISCHE JUGEND im Dekanat Fürstenfeldbruck

Klicke auf den Link, um in das "Team" Deiner Gemeinde zu kommen. Für die Erstellung weiterer Teams (z.B. Dein Sommerfreizeiten Team) siehe <u>Richtlinien</u>.

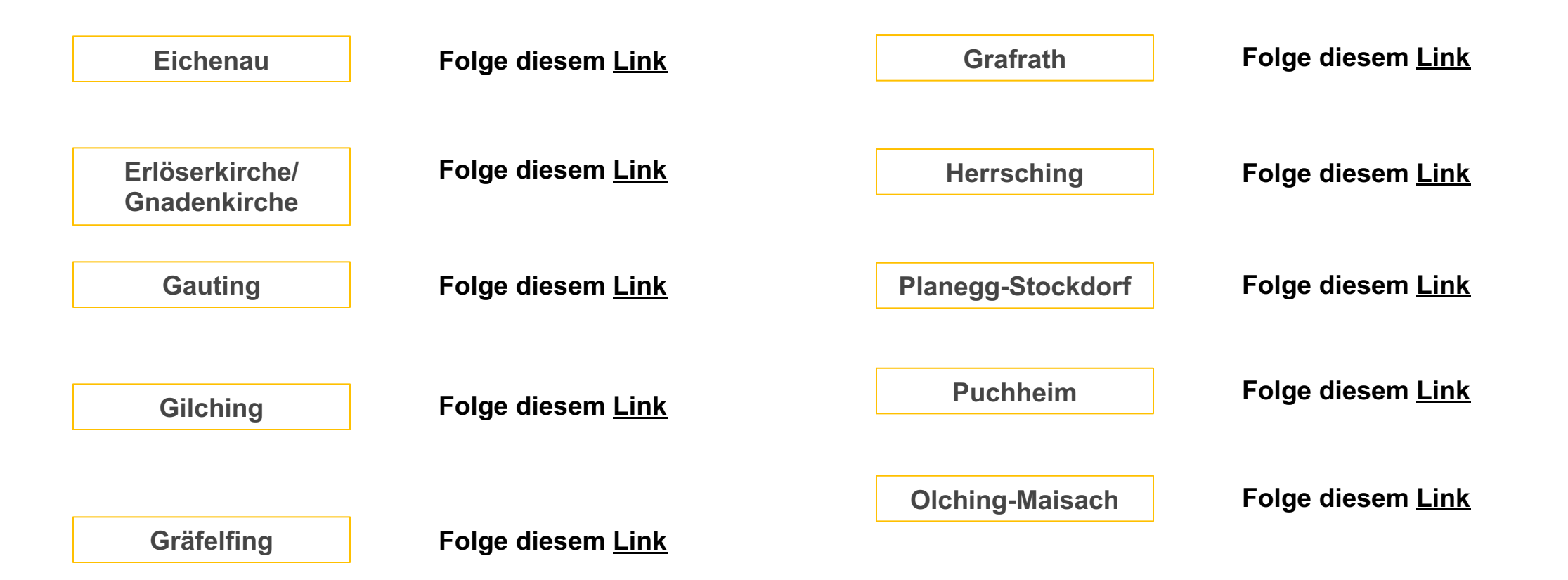

### mögliche Struktur für ein "Team" der Gemeinde

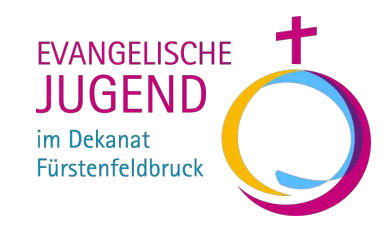

So könntet ihr beispielsweise Euer Team für die Gemeinde gestalten:

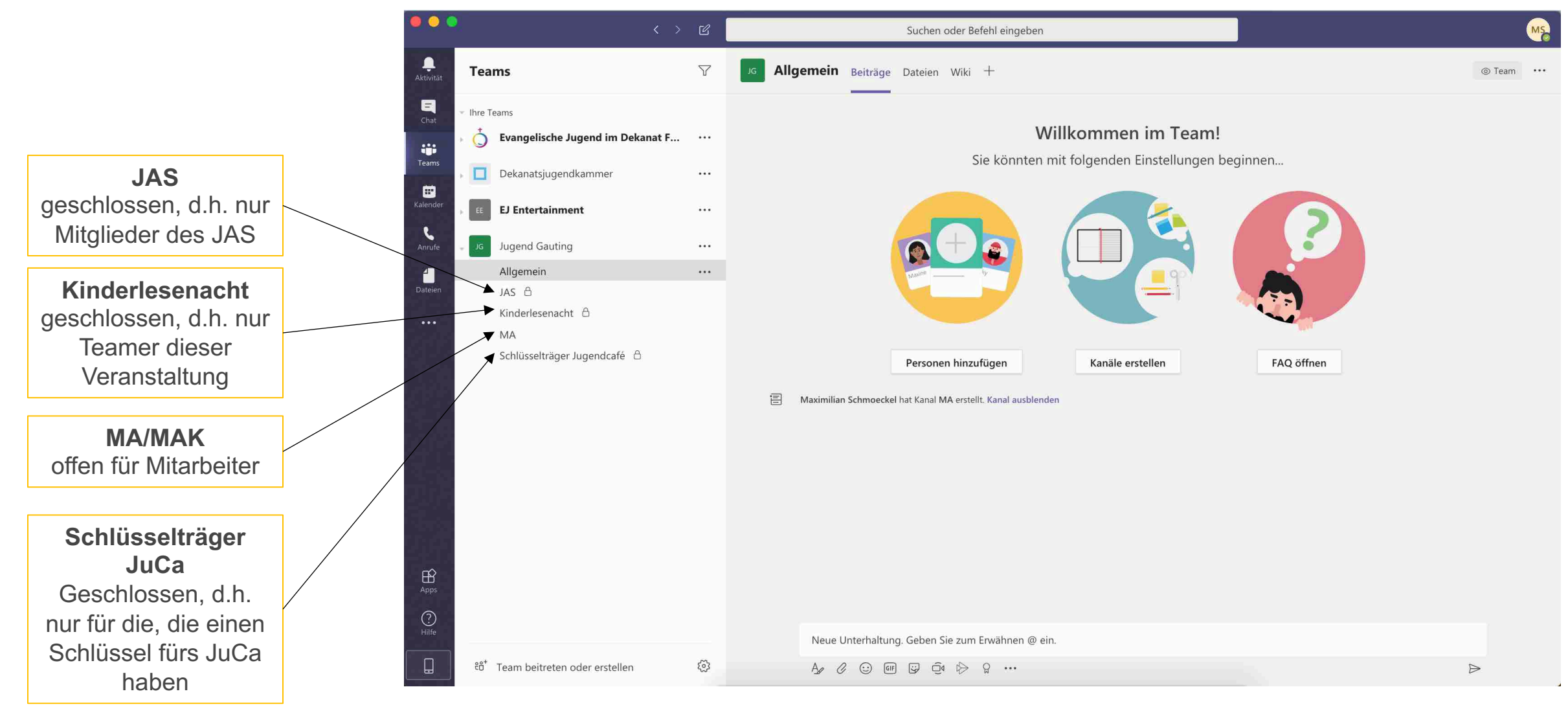

#### Richtlinien - Wann erstelle ich was?

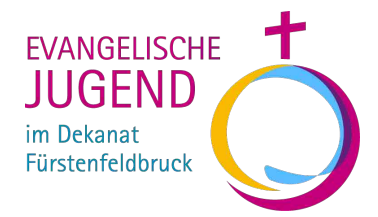

Gelb: Diese Form sollte angelegt werden.

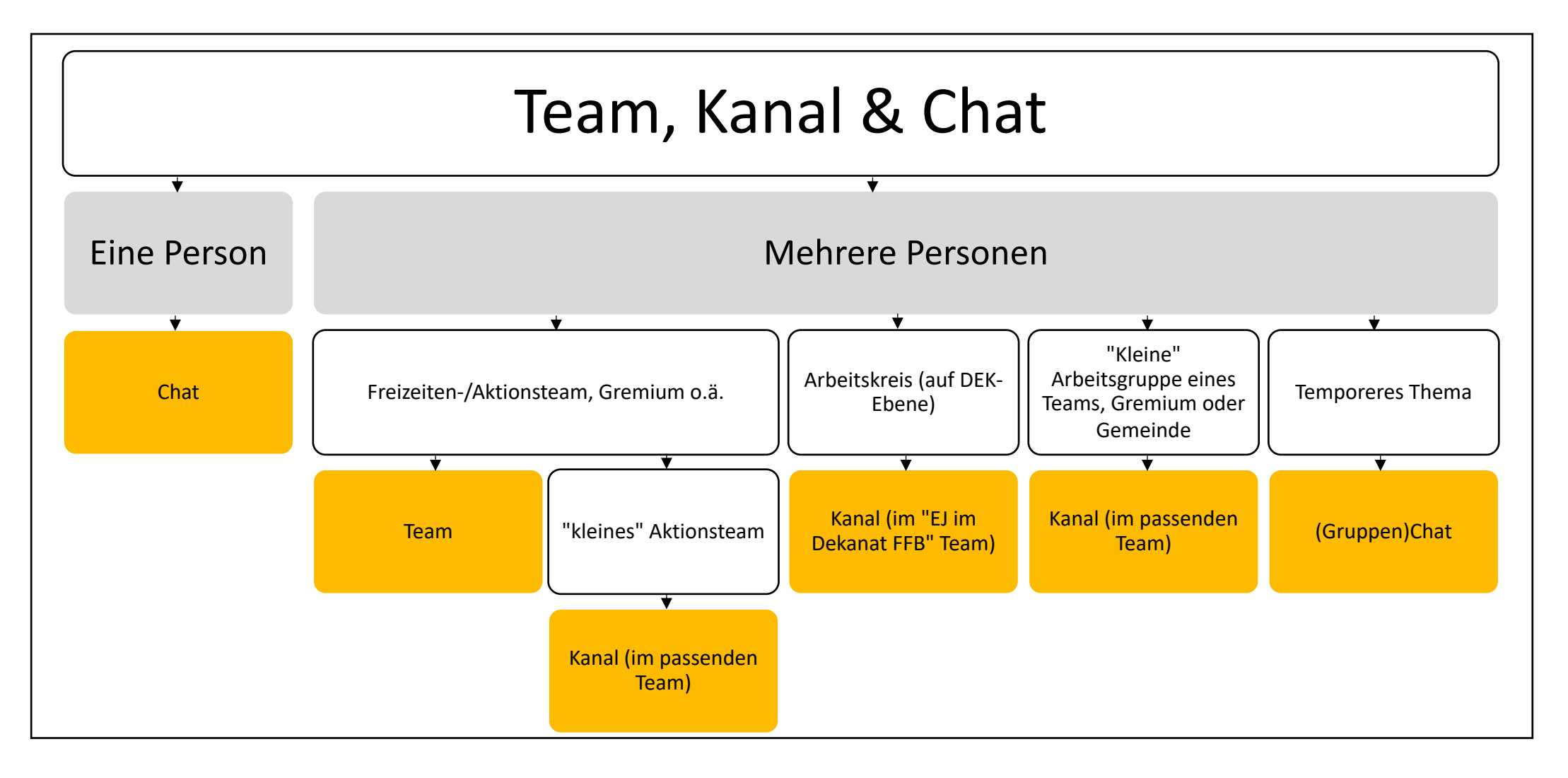

### Richtlinien – Wann/Wo schreibe ich was?

EVANGELISCHE JUGEND im Dekanat Fürstenfeldbruck

Gelb: Diese Form sollte angelegt werden.

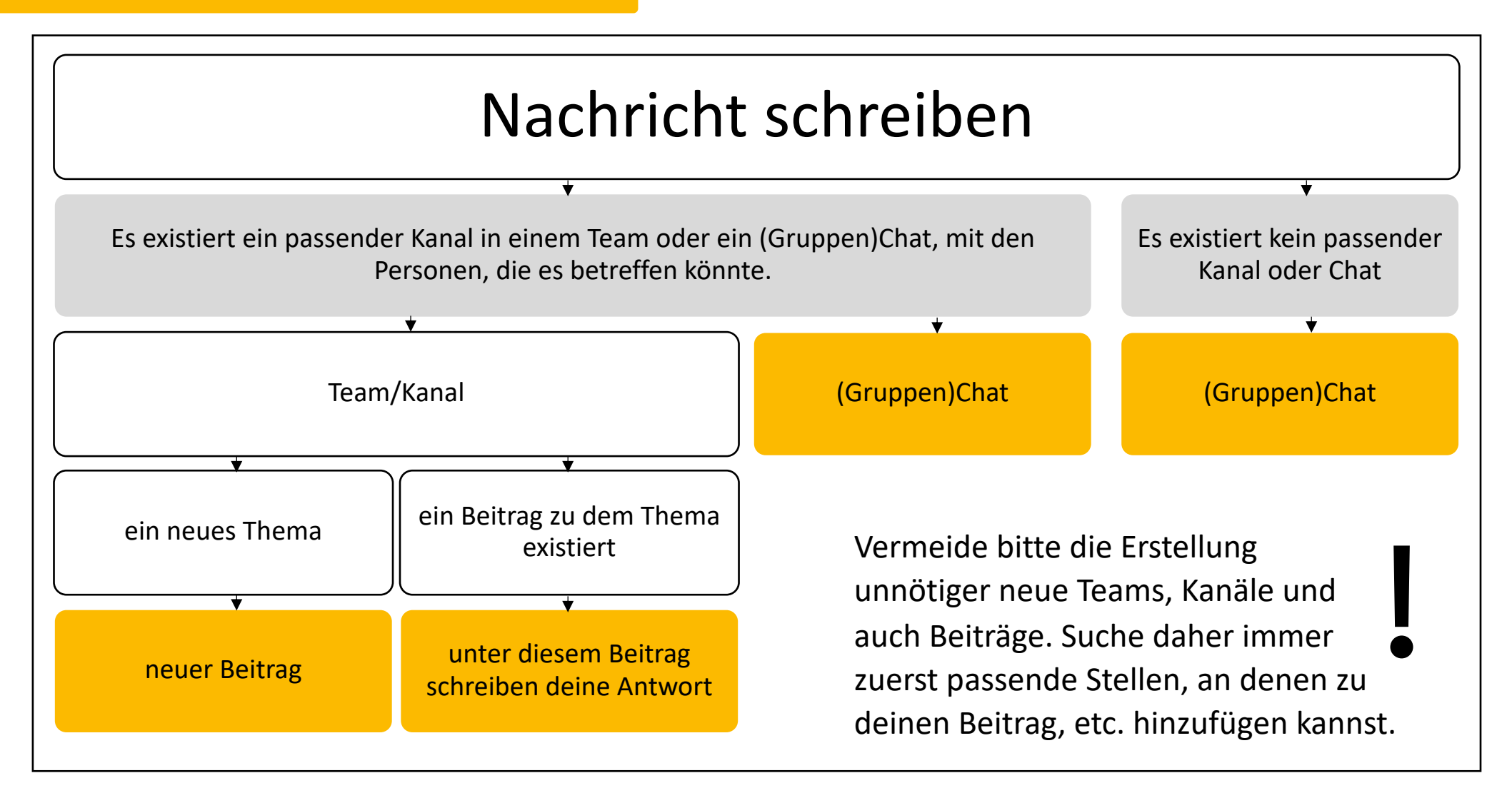

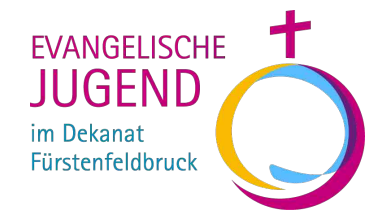

## **B**. Anleitung

### 1. Teams und Kanäle

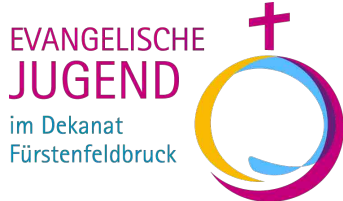

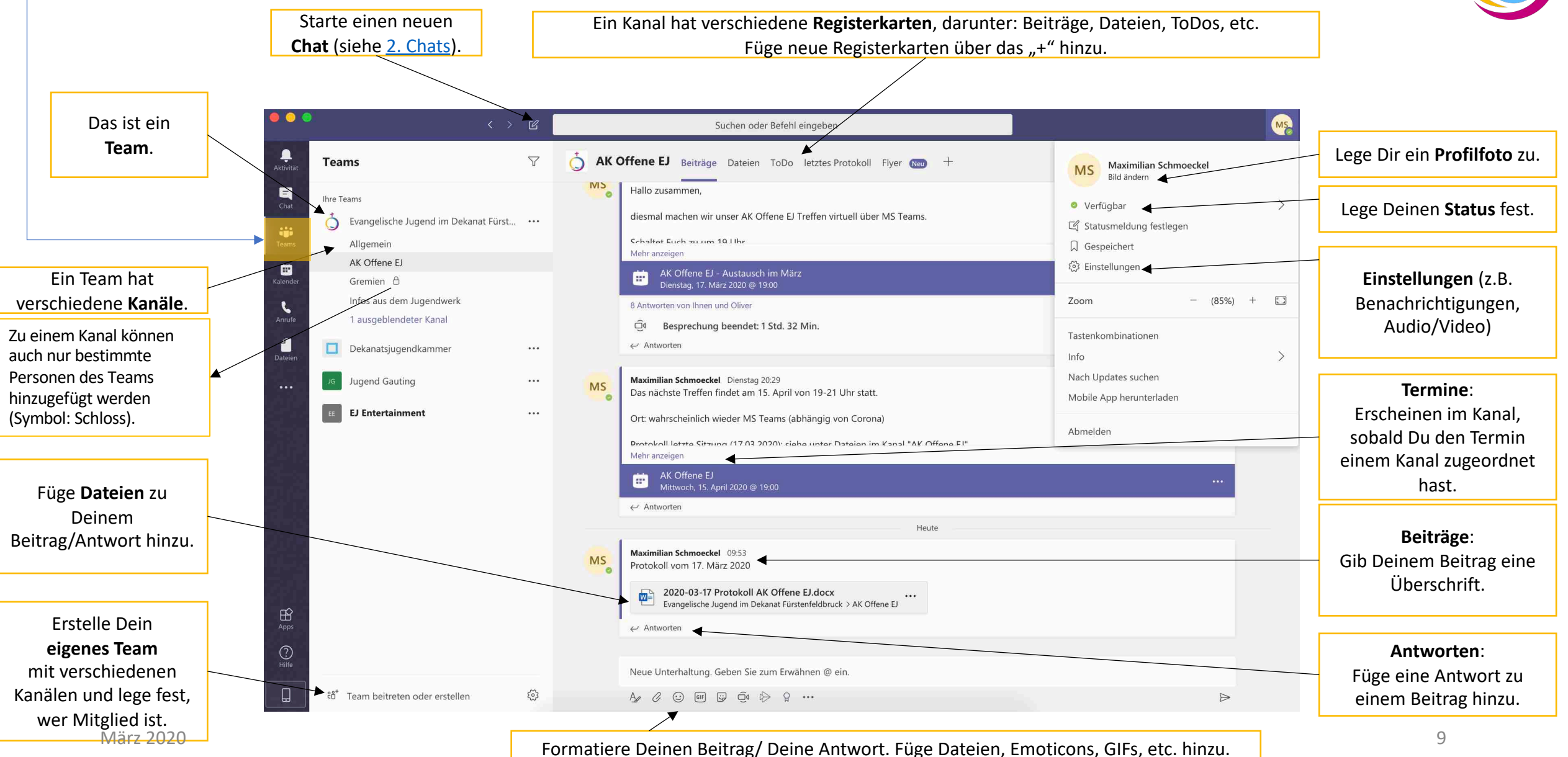

#### 2. Chats

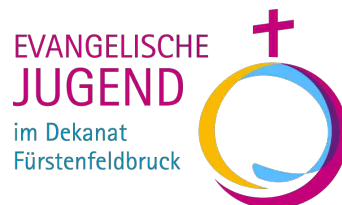

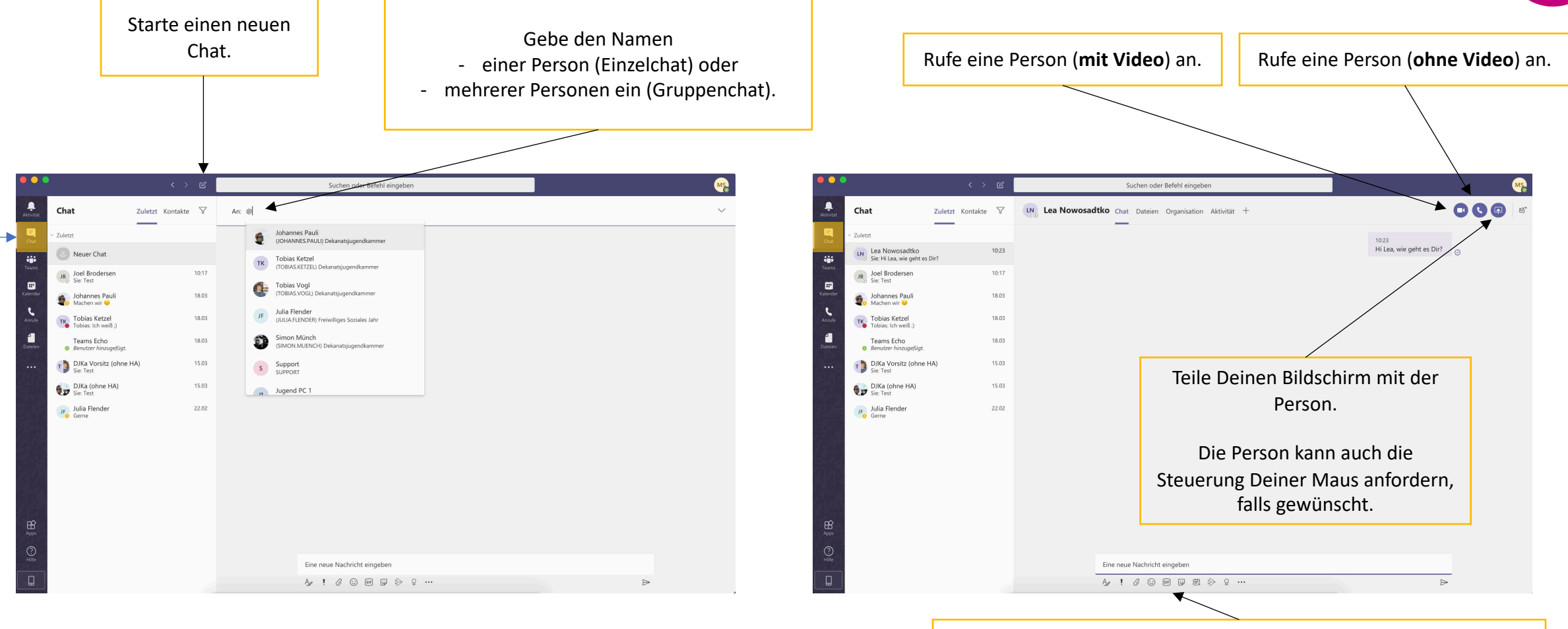

**Formatiere** Deine Nachricht. Füge Dateien, Emoticons, GIFs, etc. hinzu.

#### 3. Aktivität

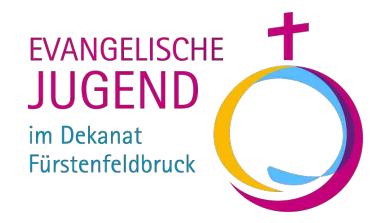

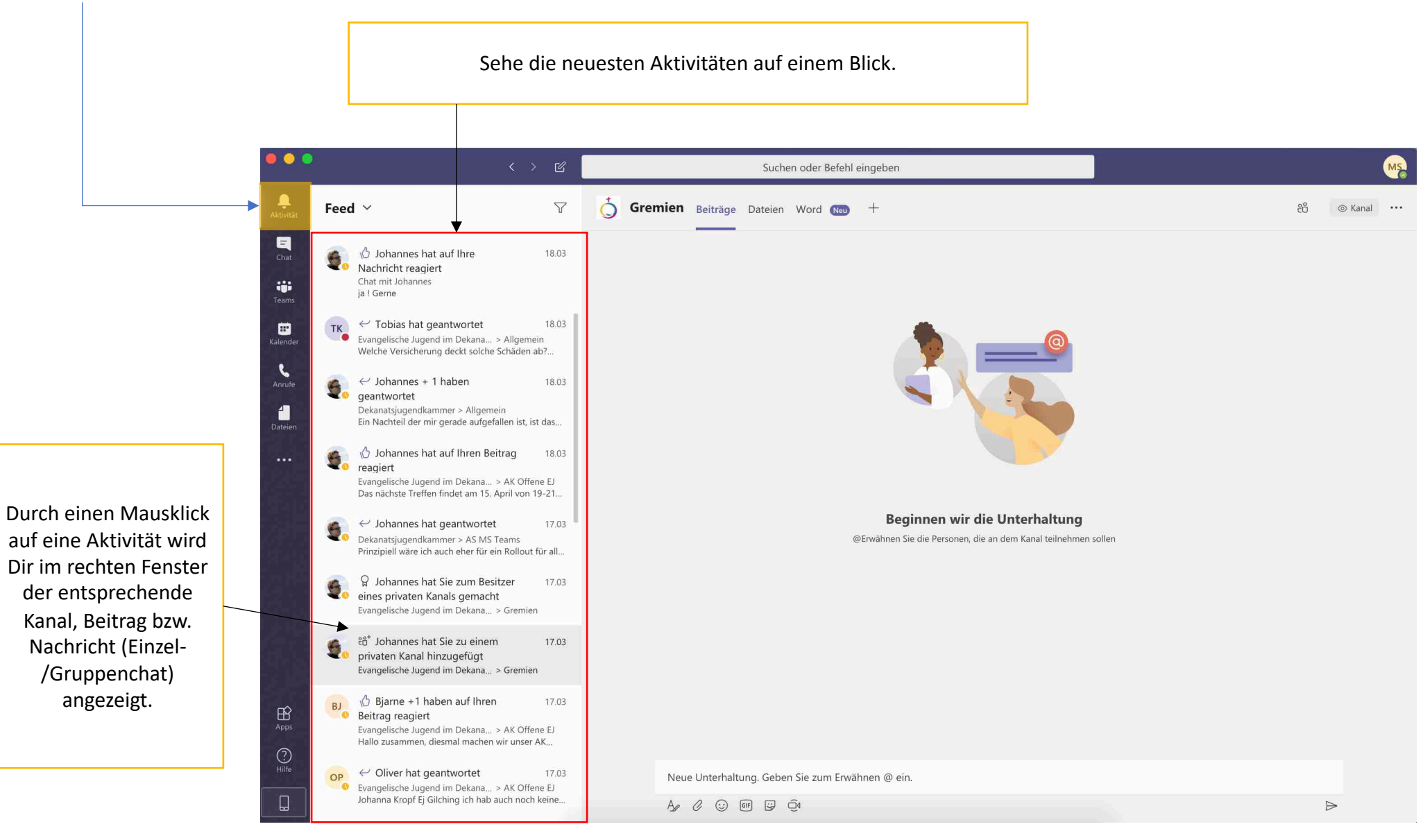

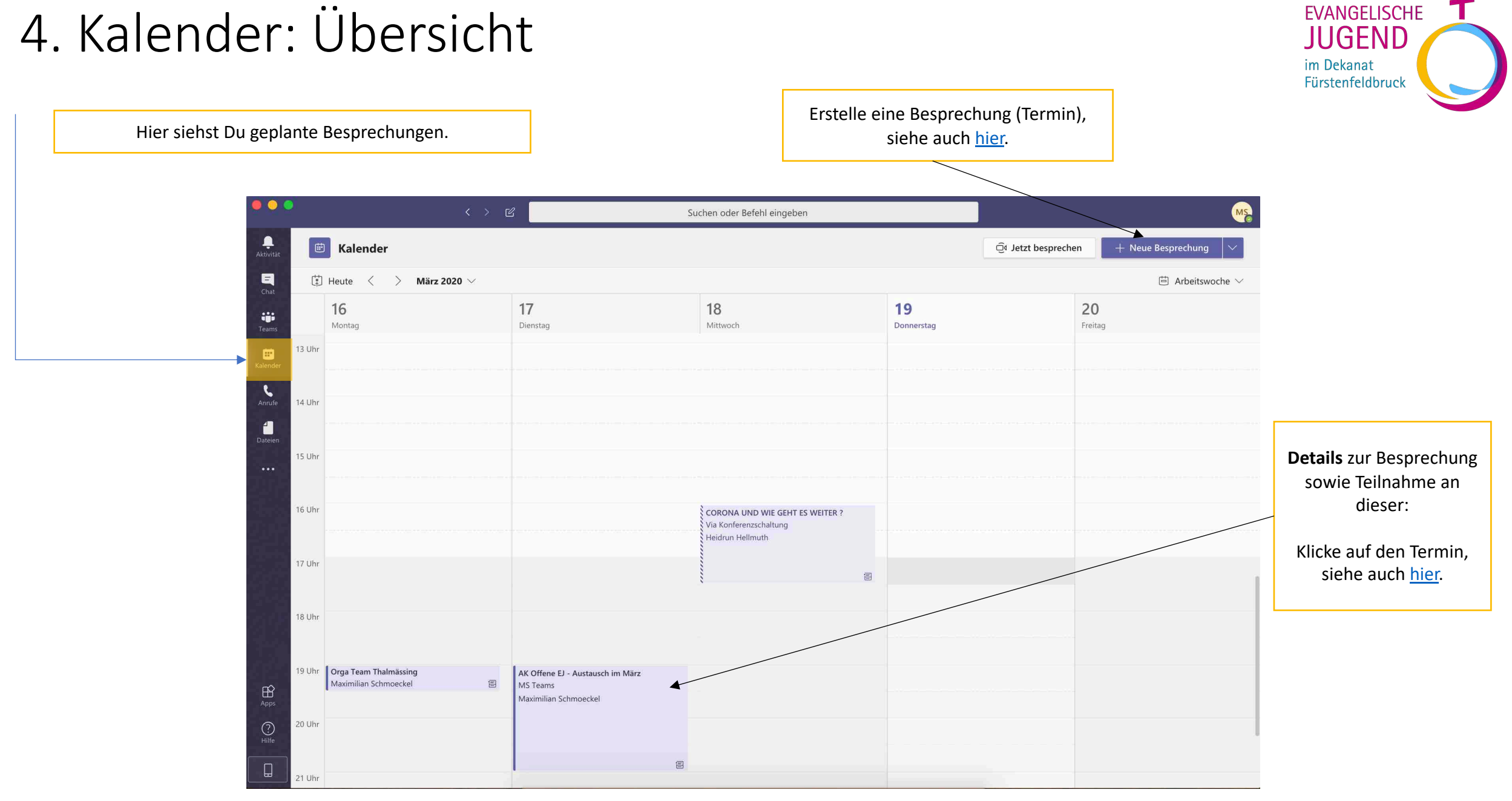

### 4. Kalender: Neue Besprechung erstellen

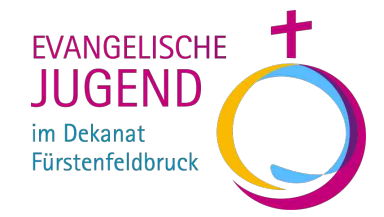

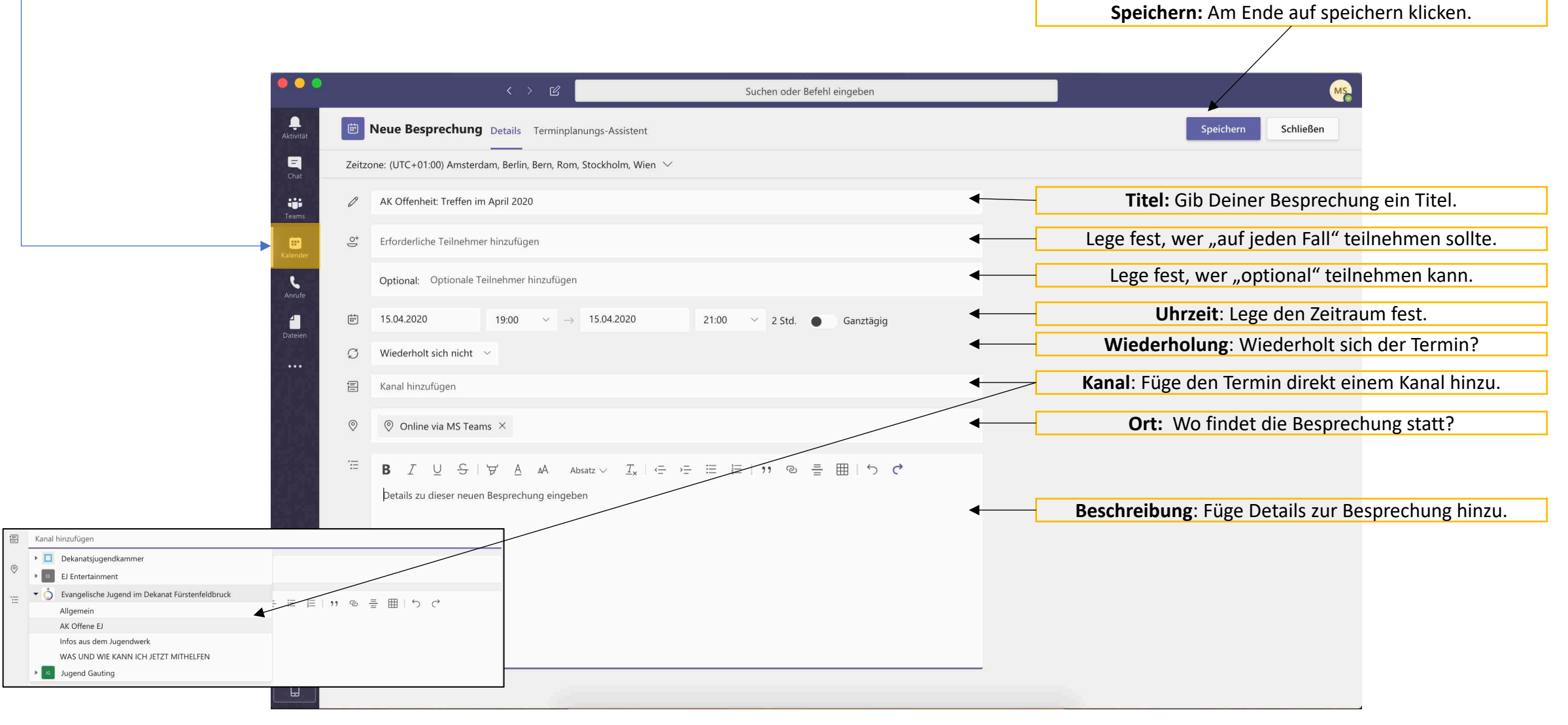

März 2020

### 4. Kalender: An einer Besprechung teilnehmen

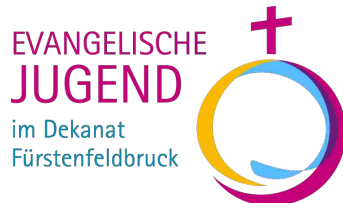

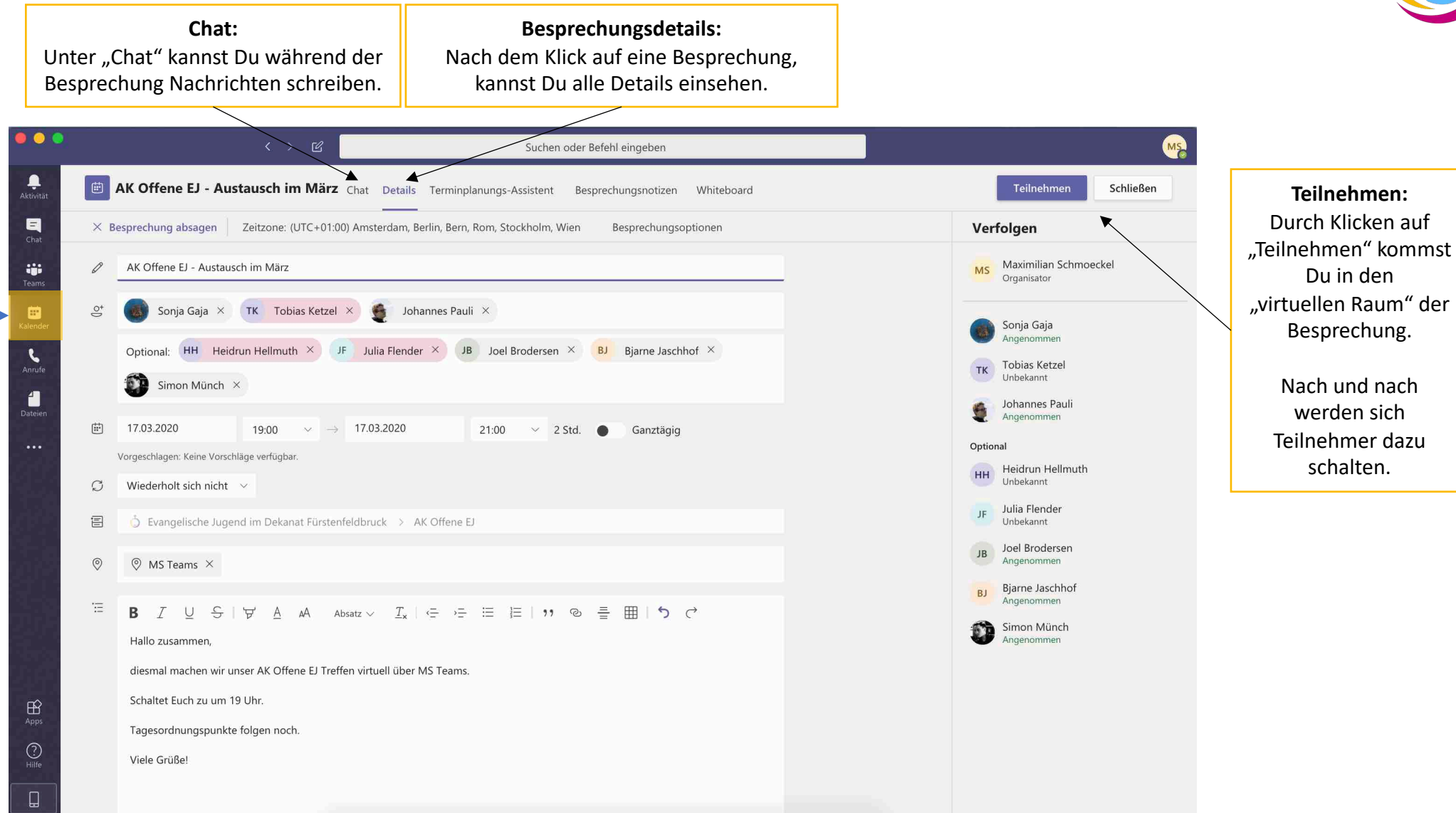

### 4. Kalender: Der virtuelle Besprechungsraum

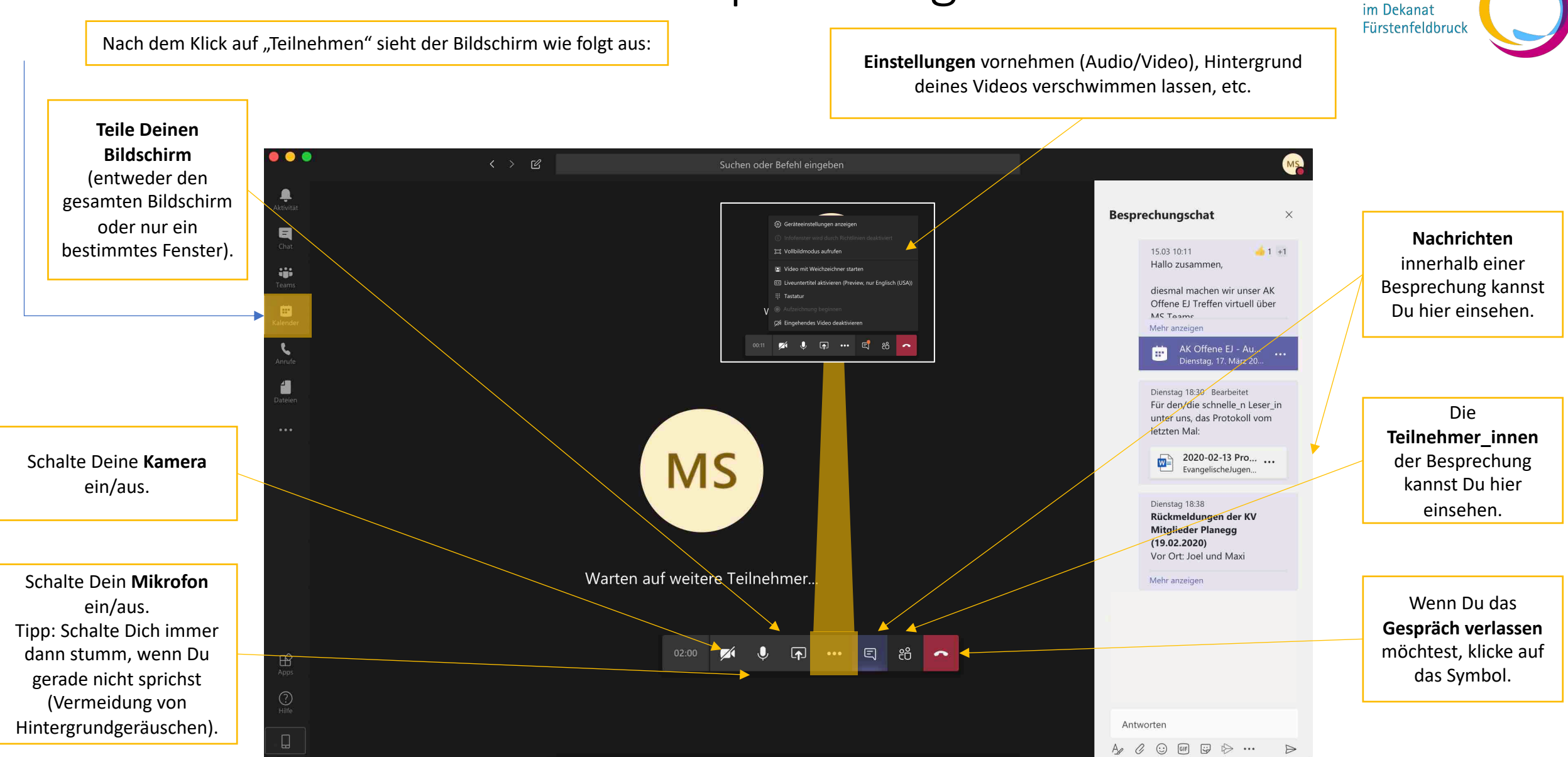

**FVANGELISCHE** 

JUGEND